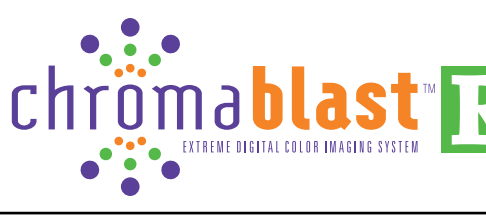

## SETUP INSTRUCTIONS: RICOH AFICIO GX7000 GELSPRINTER

1. Open the printer box, remove the cables and other accessories, and place them aside. Enlist the help of someone (the printer weighs approximately 43 lb) to remove the printer from the box, and place it on a sturdy work surface with sufficient operational clearances.

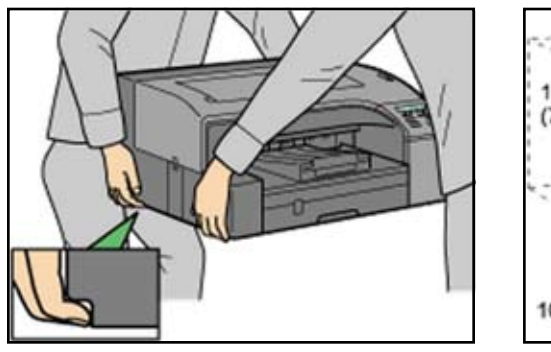

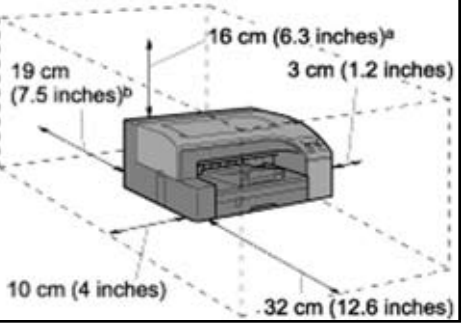

2. Remove the orange adhesive tape, attach the power cord and the USB cable, but *do not* power on the printer at this time.

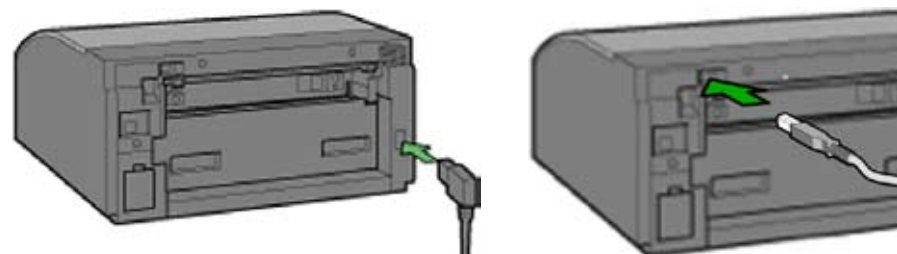

Remove the ChromaBlast<sup>™</sup> R ink cartridges form their packages. Open the right front 3. cover on the printer, and insert the cartridges in the order indicated-from left to right (as you face the printer): black (K), cyan (C), magenta (M) and yellow (Y). Press each cartridge in until it engages securely, and close the cover once all of the cartridges are in place. Never shake or agitate the cartridges.

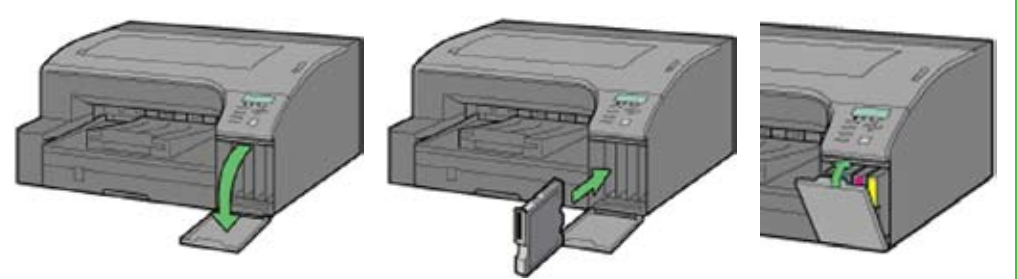

4. Remove the paper tray, pull the cover straight up, and adjust the guides for the paper size you will be using. Load the paper, put the cover back on, and reinsert the tray into the printer.

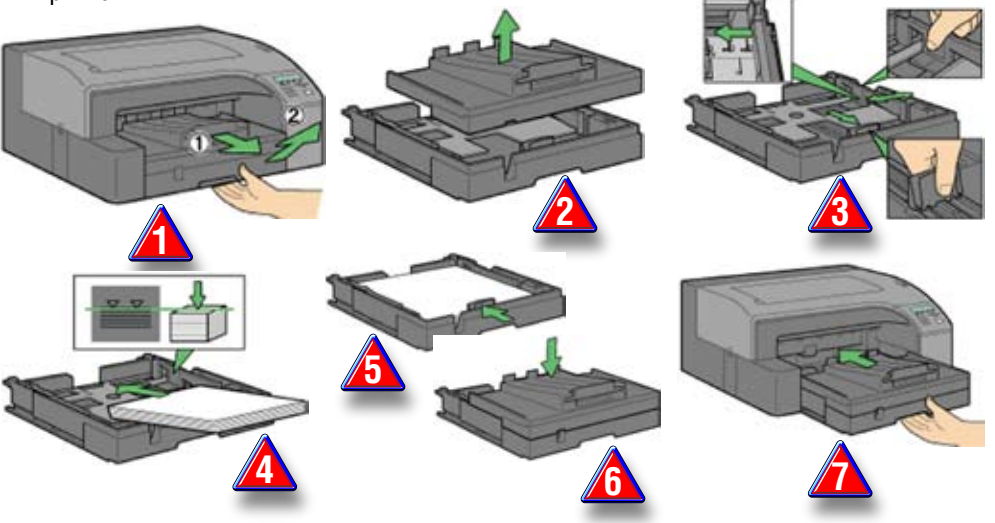

5. Plug the power cord into a power outlet, and the USB cable to your computer, but *do not* turn on the printer yet.

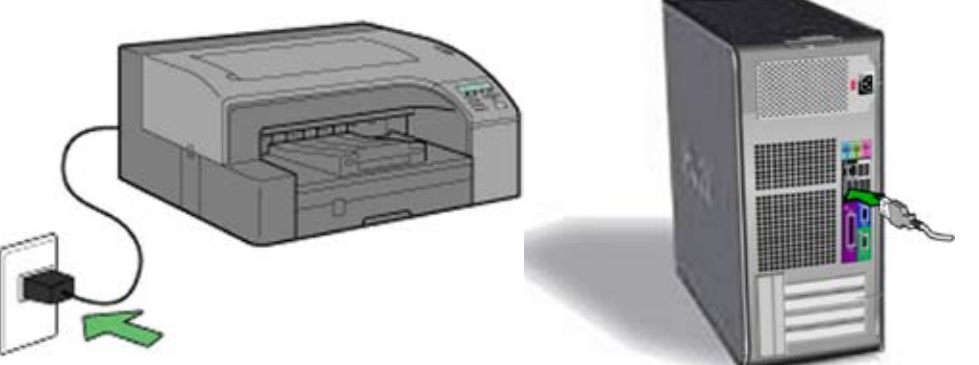

### **ChromaBlast Driver Installation**

1. Visit the Sawgrass Technologies web site at www.sawgrassink.com and navigate to the Download ChromaBlast Drivers page (Begin by highlighting Technical Support, then highlight ChromaBlast Technical Support, then ChromaBlast Downloads, and finally highlight and click on Download ChromaBlast Drivers) (see graphic below).

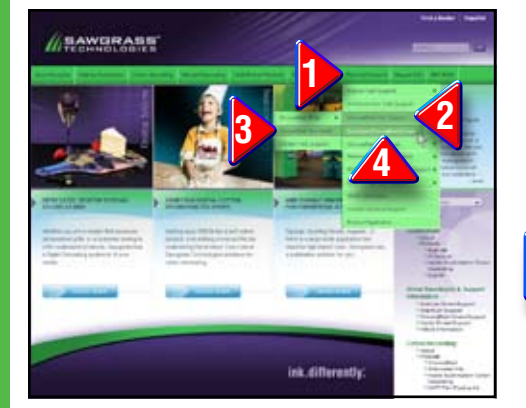

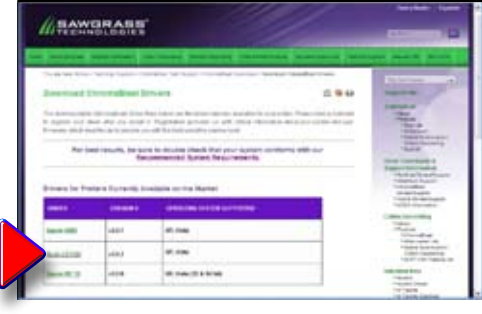

2. In the Download ChromaBlast Drivers window that opens, click on the name of your printer that is associated with your operating system, and save the file to your desktop. The file name and graphic will resemble GX7000CB\_v2.8.6.exe (see illustration at right).

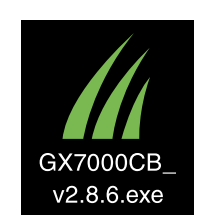

Page 1 of 2

3. On your desktop, double-click on the name of the file you just downloaded and click Next on the welcome window to advance to the License Agreement Window. Click on I Agree to continue with the installation. Refer to the illustrations below.

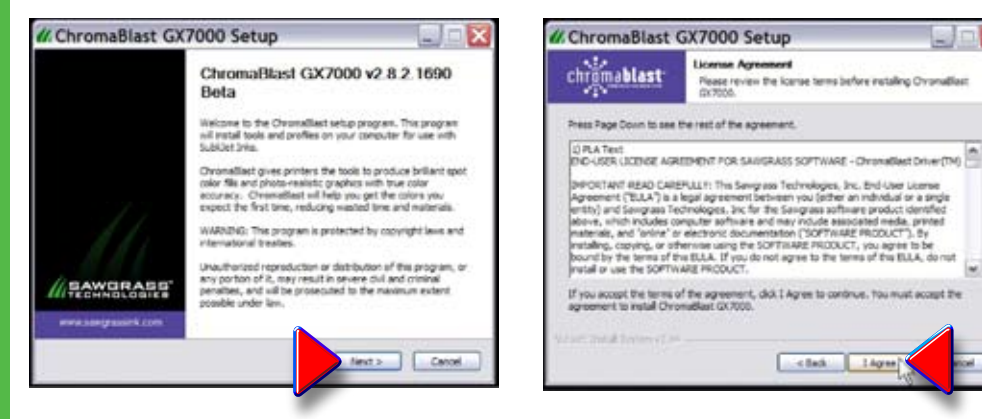

4. Click Next on the Choose Components window to move to the Choose Install Location window. Here, click *Install*, unless you wish to change the location on your drive where you wish to install this program. In this case, click **Browse**, select the location, then click Install.

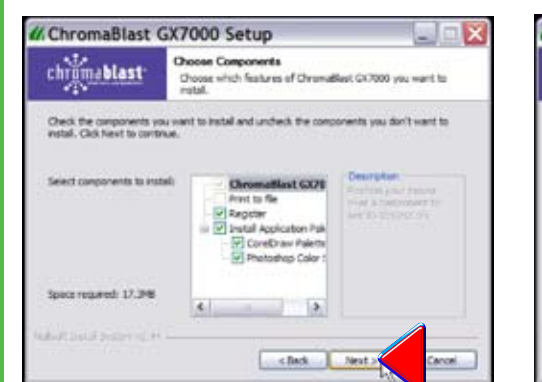

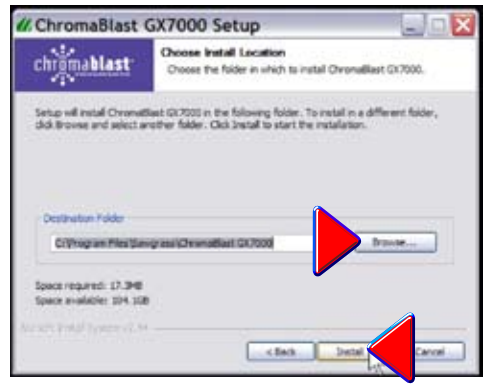

- 5. Once you click **Install**, you will see the installation progress bar, while a window will open to warn about the software not passing Windows Logo Testing (see illustrations below). Ignore this warning, click Continue Anyway, and continue with the installation.
- 6. Start your computer, wait until Windows is fully operational, and then insert the Ricoh CD in the CD-ROM drive. The CD contains the printer driver, and the program will start automatically. Follow the on-screen instructions, beginning with the selection of the language.
- Proceed to the installation of Chromablast<sup>™</sup>-R Driver. 7.

| chrigmablast      | Installing<br>Please sait shie Oversellest GX7000 is being installed. | 1   |
|-------------------|-----------------------------------------------------------------------|-----|
| Evenue: CIVIDEONS | poster/32pord/32.eve prima dLPretUBrey (# /s *Oromaliant GX)          | - , |
| Show details      | · · · · · · · · · · · · · · · · · · ·                                 | t,  |
|                   |                                                                       |     |
|                   |                                                                       |     |

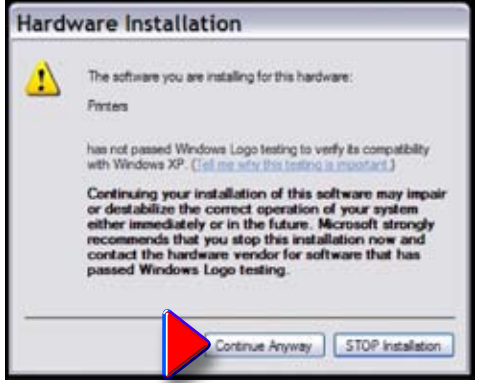

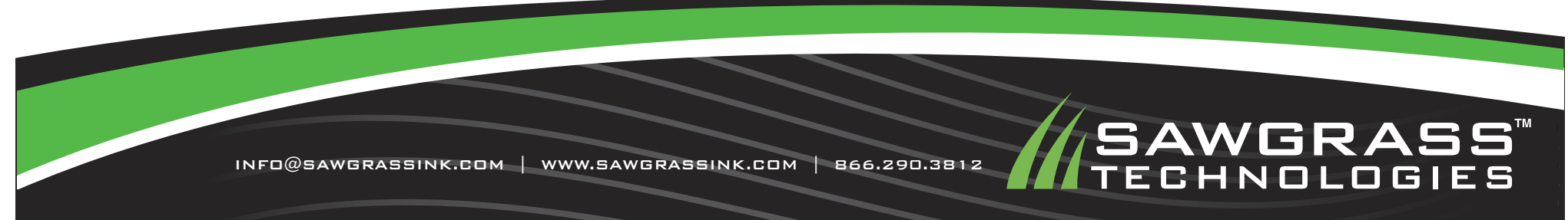

ChromaBlast & Sawgrass are Trademarks of Sawgrass Technologies, inc. Ricoh GX7000 & Gelsprinter are Trademarks of Ricoh Corporation.

# Installation Guide: Setup Instructions: Printer, Drivers, and ChromaBlast R Ink Software For **RICOH AFICIO GX7000 GELSPRINTER**

# **SETUP INSTRUCTIONS: (CONTINUED)**

6. As installation nears completion, a new window will prompt you to register your product (see illustration below left). Do not skip this step, as registration is required to unlock the full functionality of the software. Click Click Here to Obtain Registration Code.

| ChromaBlast GX7000 Registration 🛛 🔯                                                                                                    | Comment lange of a second second seco |
|----------------------------------------------------------------------------------------------------|----------------------------------------------------------------------------------------------------|
| Thank you for using DironaBlact GV/2000. Please register your product. Enjoy the Benefits of Registration!                                                                                                    | A BAWGRAES                                                                                                    |
| The equipage is a continuously making importement to our software software.<br>Regulating your copy of the software allows us to update your company<br>when new versions of the software become available. Say on the cuting<br>edge of transfer priving by registering today.<br>Thus technical updates and tips. The only way to receive these updates is to<br>become a registered user of our products. Register today and take the first<br>step to becoming a expert in your field.<br>The eUpdate is a monthly electronic newsister filed with valuable marketing<br>information, updated technical information and announcements from<br>companies in the subination industy. Register today and we will add your<br>company to our subscription list at no charge.<br>Sangasts offers various takes promotions throughout the year to our<br>customers. By registering today, you will be notified about exclusive offers for<br>Sangasts cuties of the software to both<br>Registration Ecder Let | Product Dispersion to the second second seco |
| Product ID: 124088328 Regenation Code                                                                                                    | isk.diferently                                                                                                    |

7. Follow the prompts to go on line, fill in the required information and obtain the registration code (see illustration above right). However received, copy the number provided into the blank Registration Code space, and click Apply Code (see below left).

|                                                                                                    | No. C. TON Description of the                                                                                                    |              |                                                                                                    | Concellant of |
|----------------------------------------------------------------------------------------------------|----------------------------------------------------------------------------------------------------|--------------|----------------------------------------------------------------------------------------------------|---------------|
| hank you for using Unioma                                                                                              | etert 6/7000. Heate register your product.                                                                                                    | (i)          | Congratulations, you have registered your pro-                                                           | duct          |
| Erioy                                                                                                    | the Benefits of Registration/                                                                                                    | ~            |                                                                                                    |               |
| ingrass is continuously in<br>gistering your copy of this<br>en neiv vestions of the s<br>ge of transfer printing by r | aking improvements to our software solutions<br>software slows us to update your company<br>oftware become available. Stay on the cutting<br>egistering today. |              | OK                                                                                                    |               |
| a technical support depar<br>thrical updates and tips<br>come a registered user of<br>sp to becoming a expert in       | tment frequently sends our customers invalue<br>The only way to receive these updates is to<br>our products. Register today and take the fit<br>syour field.   | de /// Color | Management Check                                                                                         | X             |
| he eUpdate is a monthly e                                                                                              | ectoric neveletter Med with valuable mark                                                                                                    | ling         | YOU MUST DISABLE COLOR MANAGEMENT                                                                        |               |
| panies in the sublimation                                                                                              | ai information and announcements from<br>n industry. Flegister today and we will add yo<br>but at no closes.                                                   |              | Cuits Mesuperent has not been dualled for these applications                                             | 0             |
| pars offers various sal<br>mers. By registering to<br>pess customers.                                                  | es promotions throughout the year to our<br>day, you will be notified about exclusive offer                                                                    | : for        | Сонерник 12                                                                                              |               |
| [                                                                                                    | Click Here to Obtain<br>Registration Code                                                                                                    |              | the and state field thereases is bit fill the effects                                                    | -             |
|                                                                                                    |                                                                                                    | Show Me H    | foe)) urgenicialie output                                                                                |               |
| Product ID                                                                                                    | 124068329                                                                                                    |              | The property light response response to party the ball of the property respiration to have which and the |               |
| Product ID<br>Registration Code                                                                                        | 124088329<br>236013204                                                                                                    | Conte        | Content Introduction States And Heave and assist your graphics application and version.                  |               |

The registration process is now complete (see upper right), and the installation program 8. warns you to disable the color management elements in your graphics software. Click Continue to proceed.

| # ChromaBlast | GX7000 Setup                                               | // ChromaBlast GY7000 Setup                  |
|---------------|------------------------------------------------------------|----------------------------------------------|
| chromablast   | Installation Complete<br>Setup was completed successfully. | A robest is suspected, would you like to rol |
| Congleted     |                                                            | Yes No                                       |

- 9. This (above left) window indicates that the loading process has completed successfully.
- 10. The ChromaBlast GX7000 Setup window (above right) gives you the option of rebooting your computer. Close all other open applications, and click Yes to restart (reboot) your computer to complete the installation process.

Page 2 of 2

NOTE: For the absolute latest Information and Updates on all Products, Materials, Processes, and/or Procedures relative to all offerings by or through Sawgrass Technologies, Inc., please refer to our Website: www.sawgrassink.com.

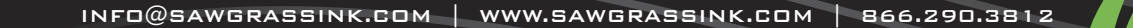

sted, would you like to reboot now

# AWGRASS CHNOLOGIES